# Ranocchi

| SEGNALAZIONE TECNICA |             | Ran                             | iocchi              |
|----------------------|-------------|---------------------------------|---------------------|
| Applicativo:         | GISPAGHE    |                                 |                     |
| Versione:            | 23.05.2.C00 |                                 |                     |
| Data di rilascio:    | 27.11.2023  | Gestione<br>Integrata<br>Studio | Paghe<br>e Stipendi |

## ISTRUZIONI DI INSTALLAZIONE

L'installazione dell'applicativo è identica per tutti i tipi di server (LINUX o WINDOWS) e può essere eseguita da un qualsiasi client in cui è presente l'applicativo GIS Paghe.

Per effettuare l'installazione dell'aggiornamento eseguire le seguenti operazioni

## Da Gis Start Web:

- 1. nella sezione AGGIORNAMENTI cliccare sull'icona di download per scaricare l'aggiornamento 🔁
- 2. una volta scaricato cliccare sull'icona verde per installare l'aggiornamento 🔼

# N.B.: prima dell'installazione accertarsi che tutti gli utenti siano usciti dall'applicativo.

## Dal sito Ranocchi:

Accedere all'area riservata del sito <u>http://www.ranocchi.it</u> ed effettuare il download del file GISPAGHE2305200\_p231127001.gis. (Aggiornamenti software – 2023 – GISPAGHE - GISPAGHE 23.05.2.c00 – GISPAGHE2305200\_p231127001.gis)

- 1. Salvare il file sul Desktop
- 2. Accedere alla procedura **GIS PAGHE**
- 3. Eseguire il comando **INSPATCH**
- 4. Quando richiesto, selezionare il file precedentemente salvato
- 5. Premere il pulsante "Aggiorna programmi" presente nella videata proposta
- 6. Cancellare il file dal desktop

## IMPLEMENTAZIONI/CORREZIONI

## Correzioni Anomalie

In caso di dipendente subordinato "Sportivo professionista" il calcolo del recupero dei contributi minori effettuato con le voci 1971 e 1972 (Rif Note di release 23.05.2c00), nel mese in cui si è verificato il superamento del massimale IVS e nei mesi successivi, non effettuava il calcolo della contribuzione minore. In tale caso il cedolino deve essere richiamato e confermato.